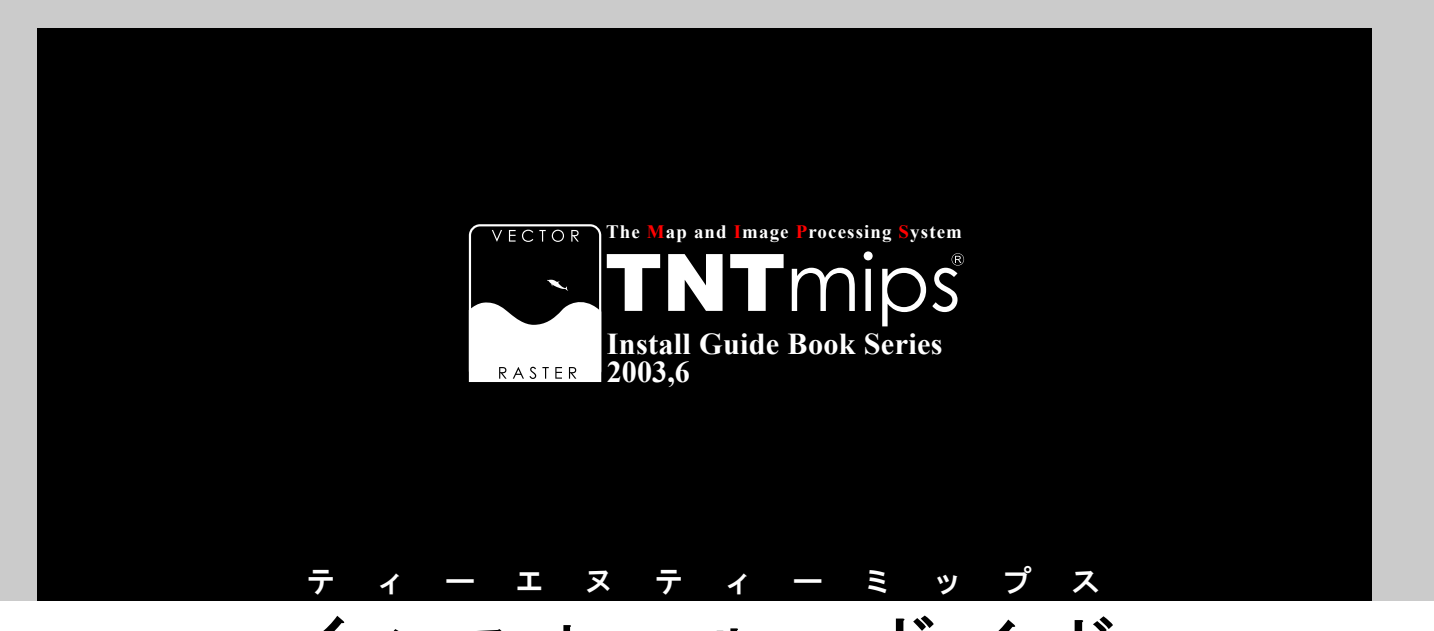

## インストール・ガイド

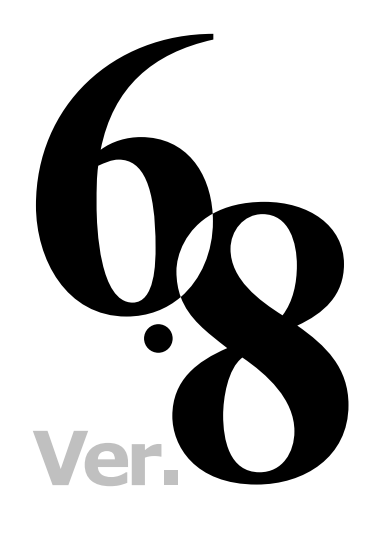

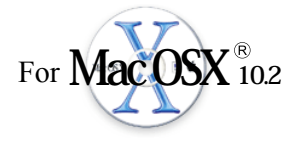

## www.opengis.co.jp

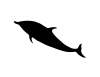

この説明書は、Macintosh OS10.2が インストールされた Apple 社製品に、 TNT 製品をインストールするための ガイドです。ご不明な点につきまし ては、CD-ROM内のREADME for more information if needed フォルダにあります README.rtf ファイルをお読みになるか 弊社(TEL: 03-3623-2851)までお問い合わせ下 さい。

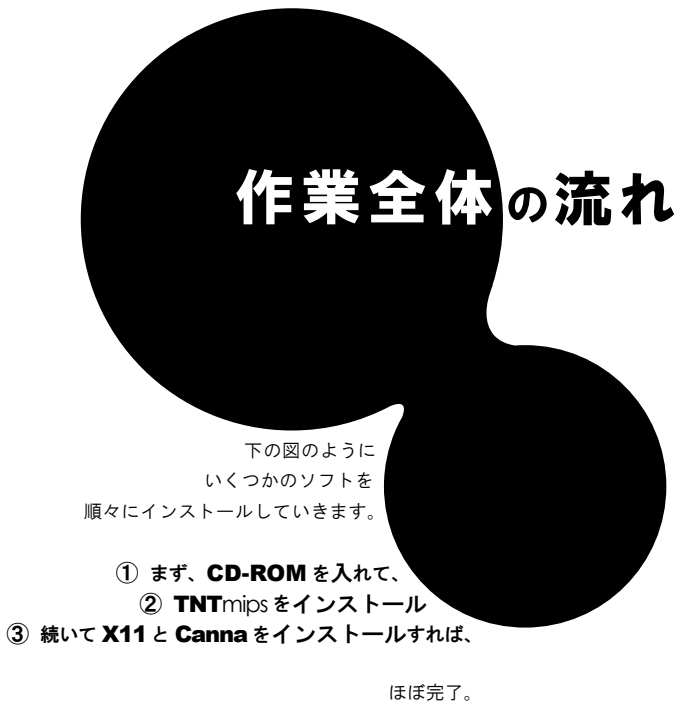

ほぼ完了。 あとは、

④ドライバのインストール
⑤ Activation コードの入力
⑥ 日本語のフォント設定

を行えば完璧です。

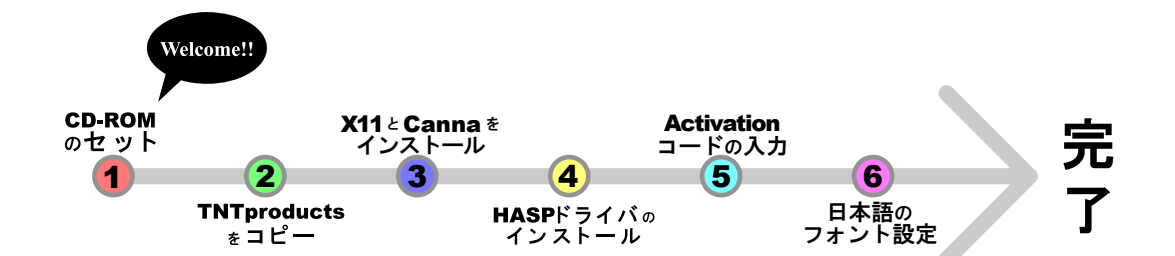

さあ、次のページへすすみましょう...

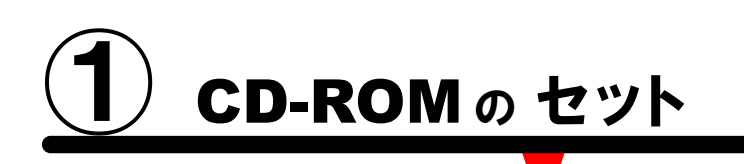

長初に、箱の中に入っております TNTmips のインストール CD-ROM を取り出し CD-ROM ドライブにセットします。

ightarrow

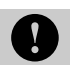

その際に、管理者権限でログインしてから 作業を行ってください。

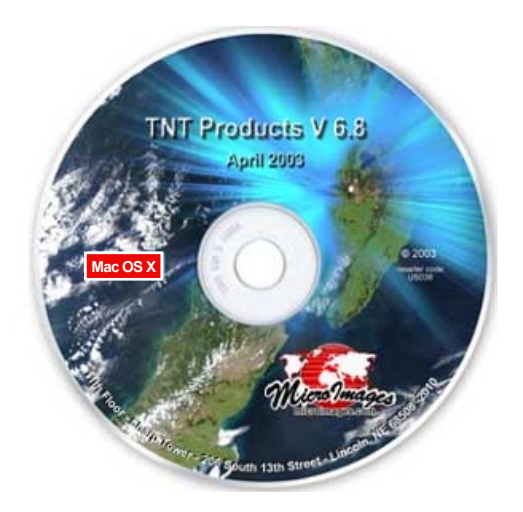

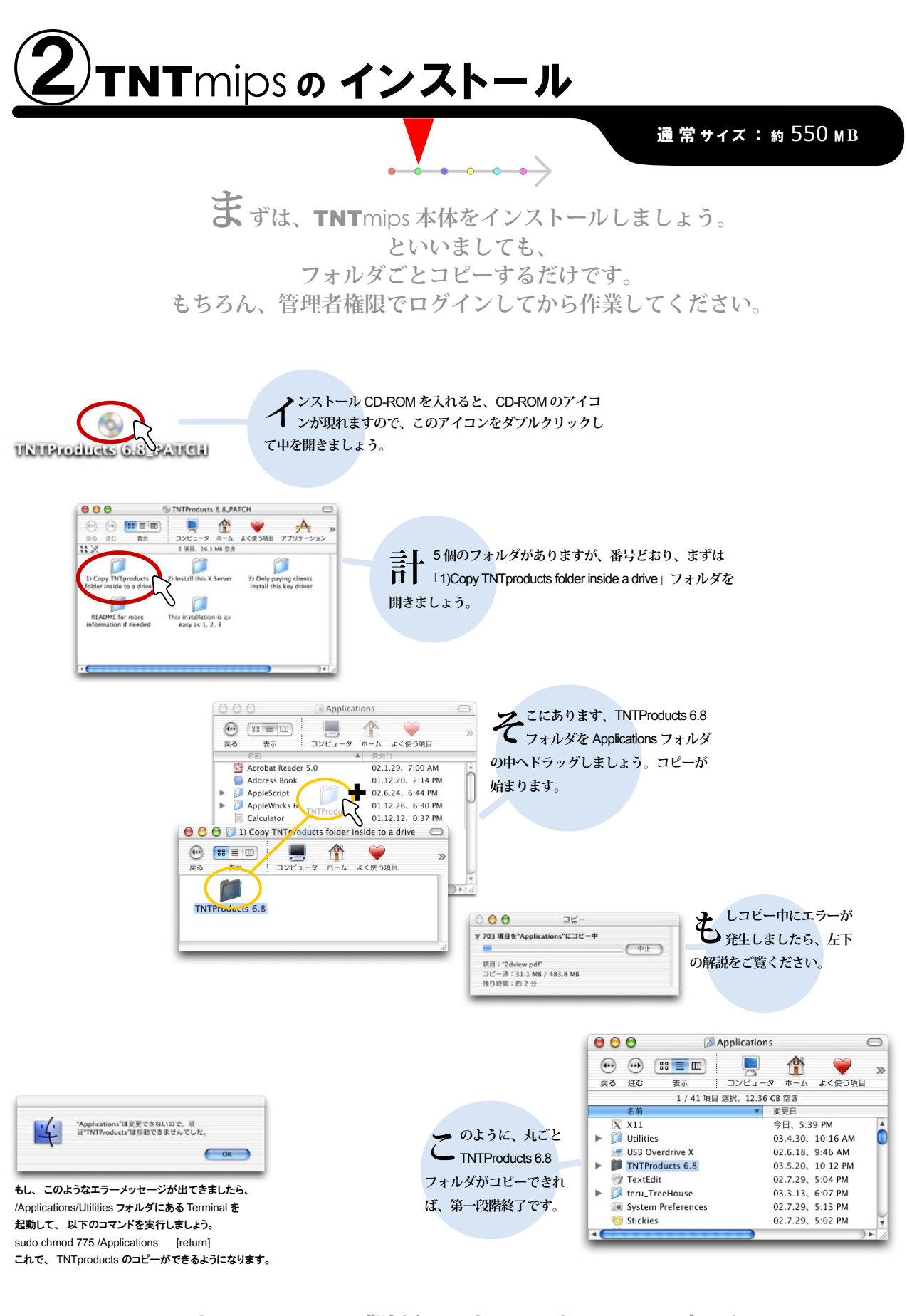

これで、**TNT** 製品のインストールが完了。 次は **X11** のインストールです。

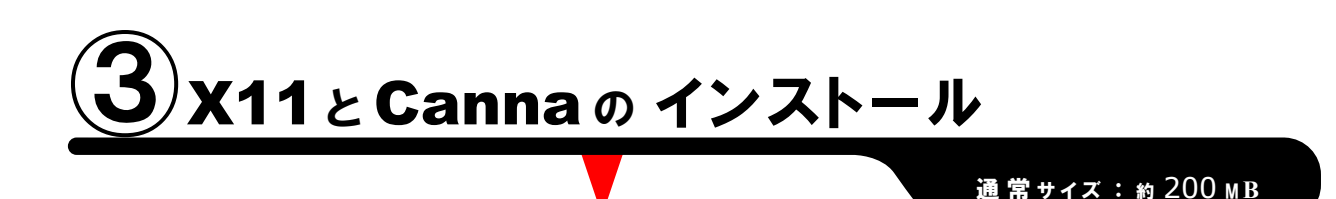

**次**に、ウィンドウシステムを司る **X11** と、 日本語入力を司る **Canna** をインストールします。

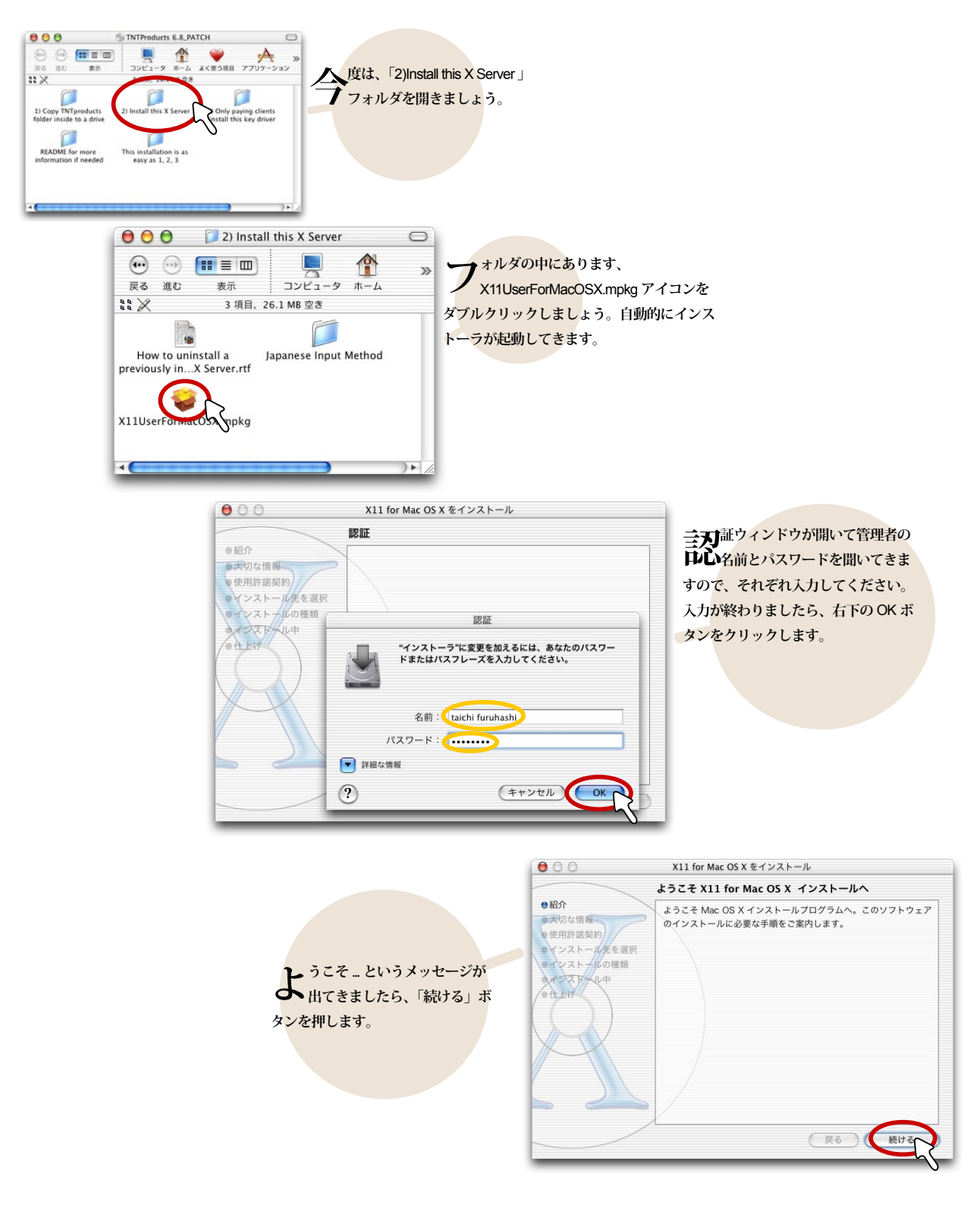

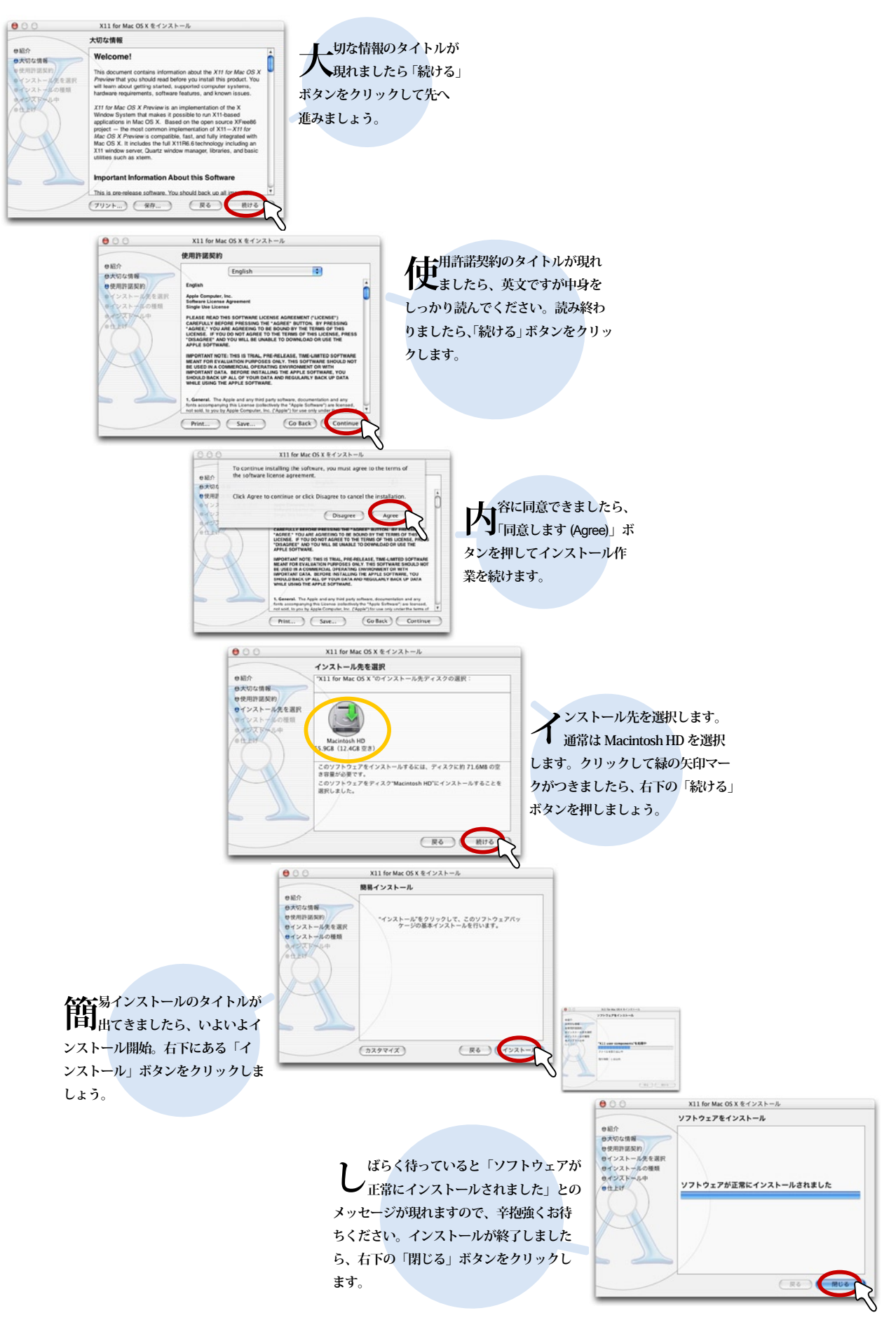

### これで、まず X11のインストールが完了。

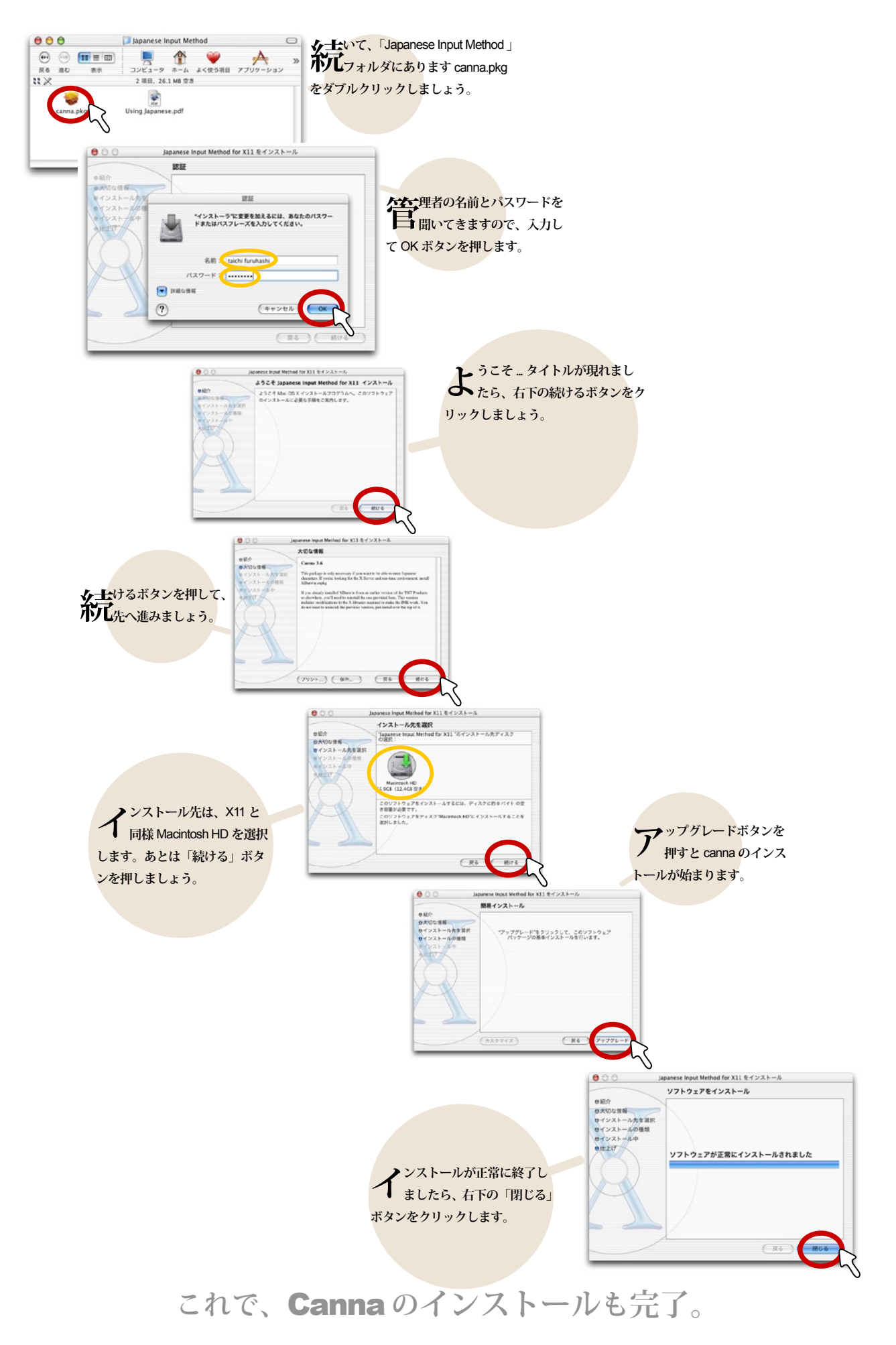

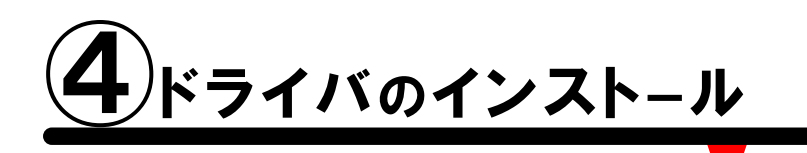

通常サイズ:約 100 MB

**最後**に、ライセンスキー (ドングル)のドライバをインストールします。 **TNT**mips の場合、MacOSX 版で使用できるのは Aladdin 社の HASP キーのみです。 Rainbow 社の Sentinel キーは利用できませんのでご注意ください。

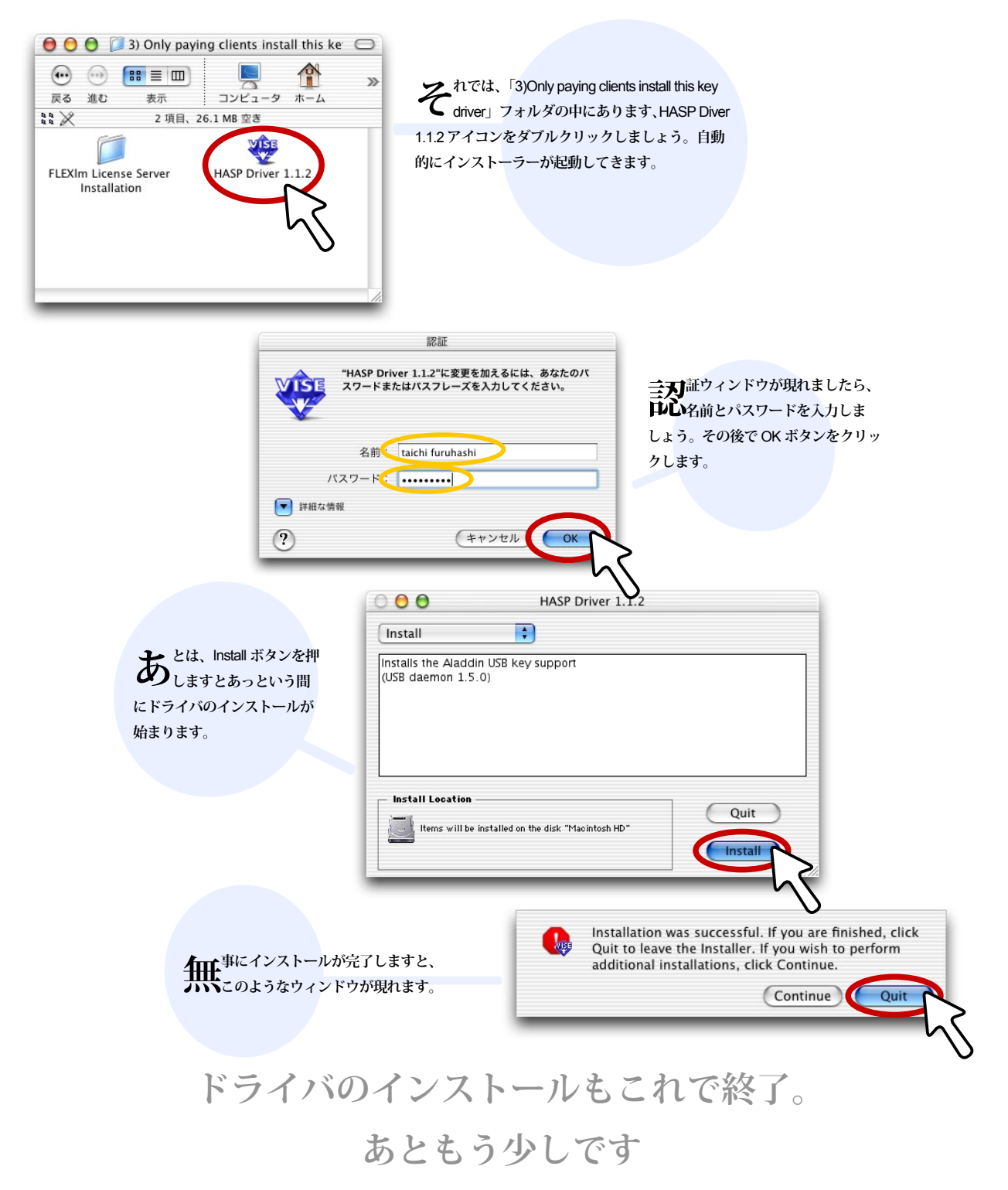

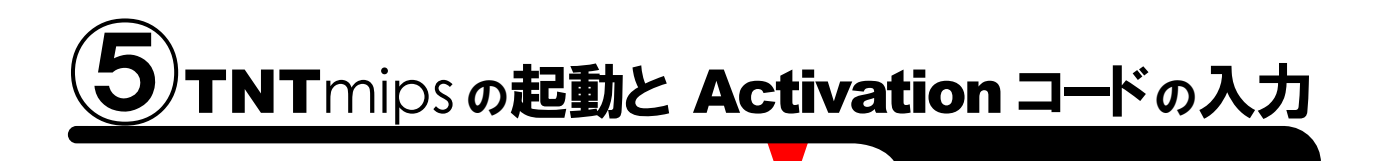

MacOSX の再起動後、キー (Fングル) を挿しまして TNTmips を起動してみましょう

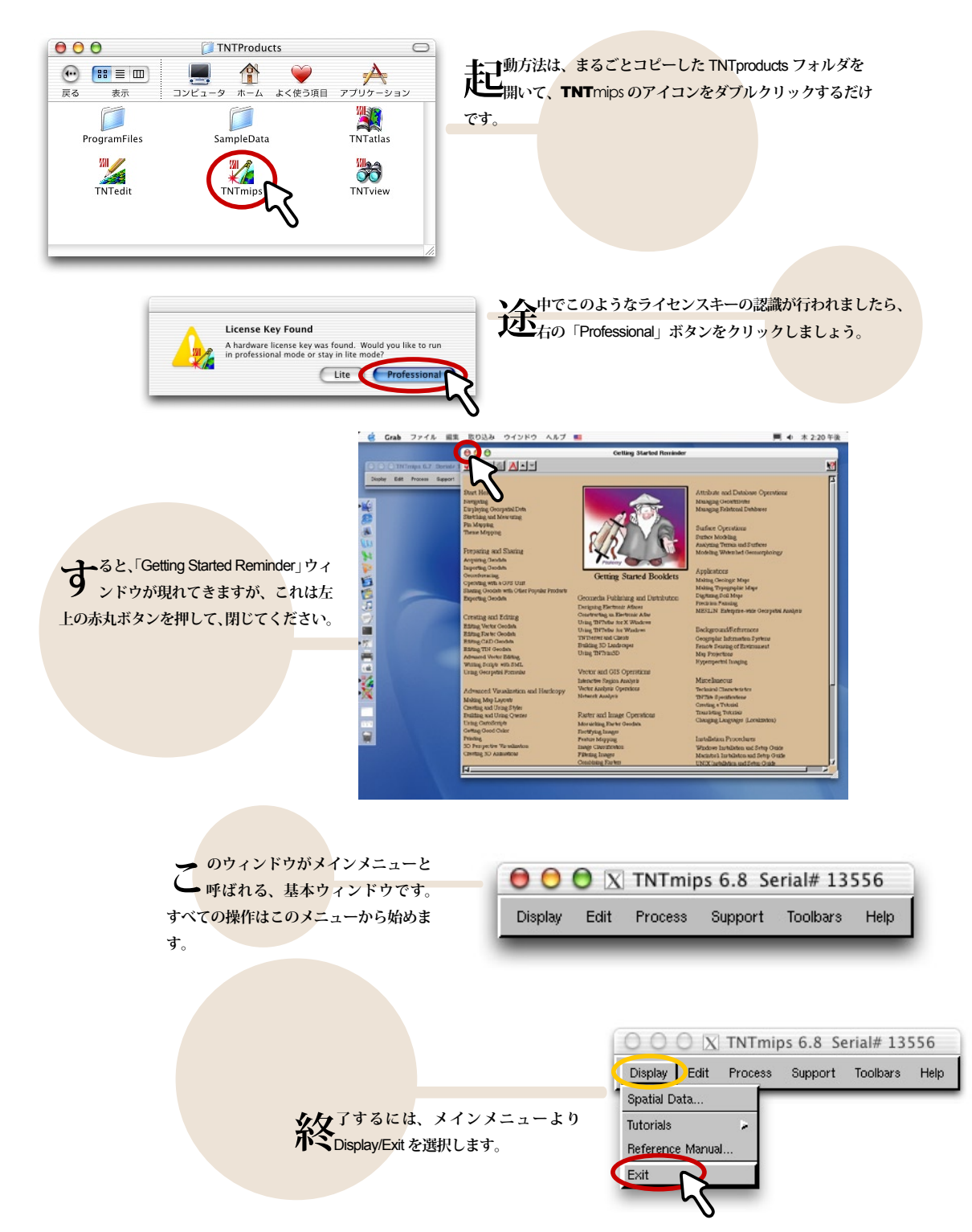

| License Key Error         Unable to locate HASP key on parallel or USB port Error code = -1174         If the key was working before, but the light on the key is not on, just pull the key of r, reconnect it and click 'retry'. Note that the HASP key cannot be read at all if Classic mode (OS 9) is running.         Would you like to run in lite mode?         Retry       Cancel                                                                                                    | と、キー(ドングル)を挿し忘れたり、無料 GIS である<br>TNT the として利用する場合には、左のようなウィンド<br>ウが現れまして、一度アクティベーションコードの入力が必要<br>となりますので、右下の OK ボタンをクリックしましょう。                                                                                                    |
|----------------------------------------------------------------------------------------------------|----------------------------------------------------------------------------------------------------|
| Construction     Construction     C | ar.it. Eken<br>root from<br>Cost from Get Code ボタンを押<br>しますと、ブラウザが起動しまして、登<br>録サイトが表示されます。<br>titvation<br>mages.com/tntlite/register.h * Q~Coogle 検別 潘<br>mages Taichi's WEB                                                                                                    |
| TNTlite Activation         MicroImages agrees to provide you with this FREE TNTlite we small-scale projects. In exchange, we require that you accur contents will be used to automatically compute your personal emailed to you. Use your code as promotion works and the microImation you when new versions of TNTlite are released (at a personal Name: Taichi firmily Name: FuRUHASHI         Personal Name: Taichi firmily Name: Furuhi@opengis.co.jp         Voice: 81-3-3623-2851         Operating System: MacOS 10 C         Shipping Address:         Company: OpenCits co.         Address: 1-19-14.Azuma-bashi         City: Sumida-ku         State/         Pesse explore here the use you will make of TNTlite:                                                                                                    | ersion of our professional software for use with your<br>rately complete all of the entries in this registration form.<br>If activation code. Your activation code will be automatic<br>on a originate in the registration form.<br>If activation code, you enter below. It will also be<br>pproximately 6 month intervals) for your download.<br>FAX: ali-3-623-3025<br>Iter Code: pso7 find code<br>Forvince: Tekyo<br>Country JAPAN                                                                                                    |
| Request Activation<br>そのような表示になりましたら、登録<br>完了です。入力いただきましたメー<br>ルアドレスにアクティベーションコード<br>が送信されておりますので、メールをご<br>確認ください。                                                                                                    | A A O H MARKAR AND A CONSTRUCTION AND A CONSTRUCTION AND A CONSTRUCTIO |

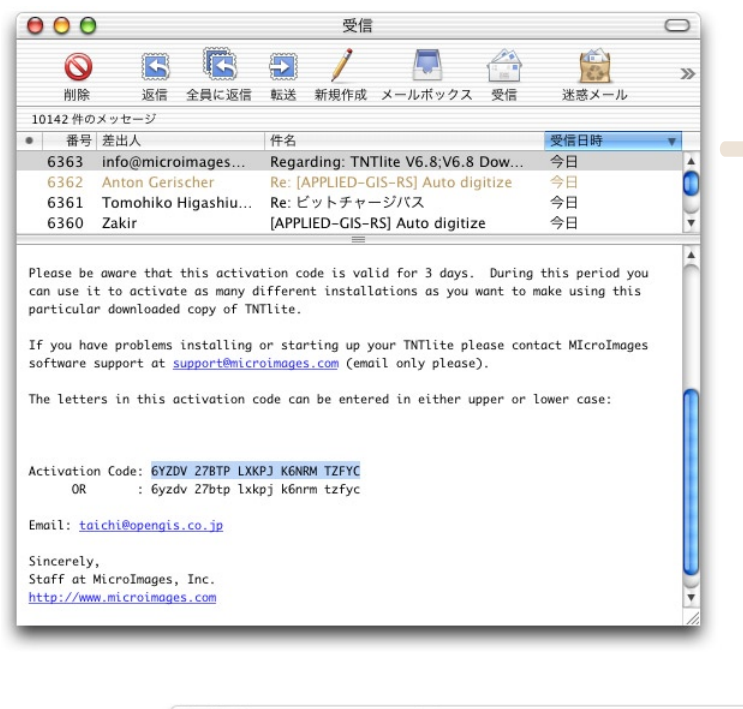

Microlmages 社より、このようなメール が送られてきますので、本文中からア クティベーションコードを探しましょう。

Constraint of the second second secon

ノールアドレスとアクティベーションコードを入力できましたら、OK ボタンをクリックします。スペースも一緒に入力してくださいね。

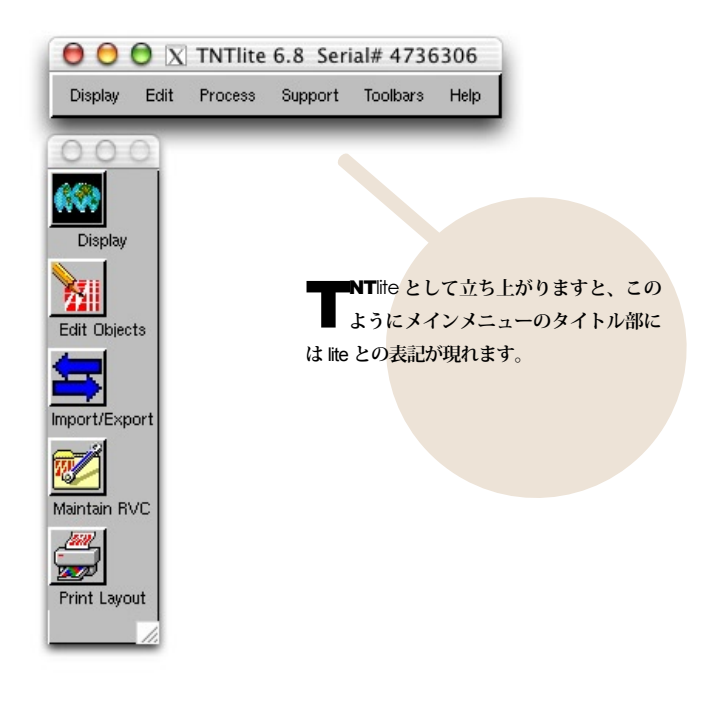

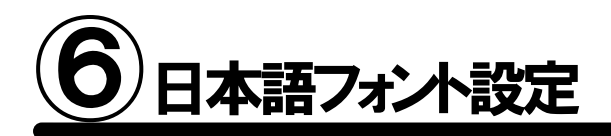

これをしておくと、後々非常に便利です。 もうちょっとだけ設定を…

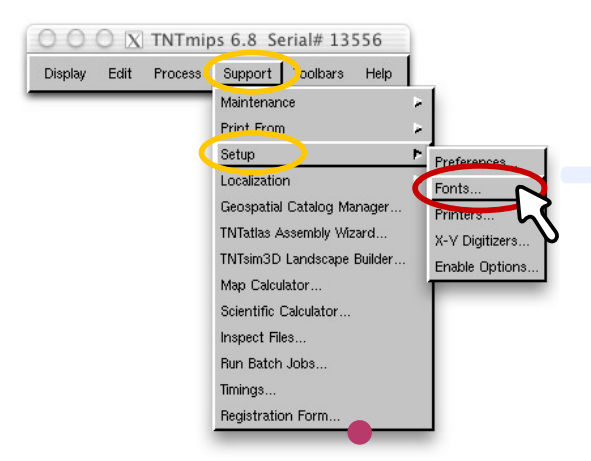

常のインストールは既に完了しております が、デフォルトのままでは日本語フォルダ などを表示することができません。そこで最低限 日本語フォントの設定だけしておきましょう。 TNT mips を起動しまして、メインメニューより Support/Setup/Fonts... を選択します。

COLORING COLORING COLORINA COLORINA COLORINA COLORINA COLORINA COLORINA COLORINA C

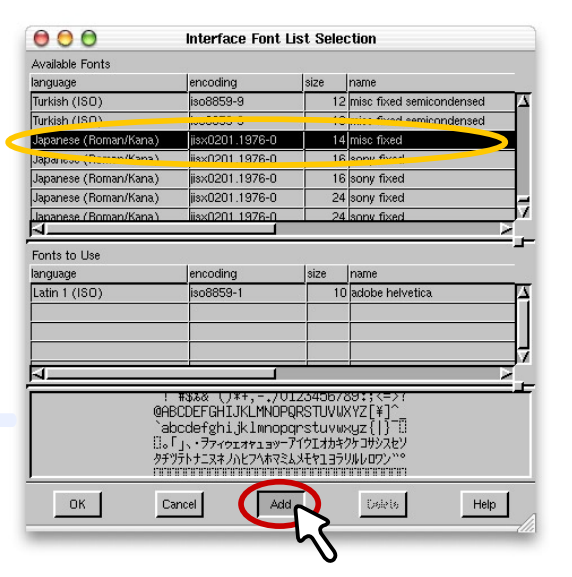

**シモ**いて、やはりサイズ 14 ポイントの **ノ**Japanase(JIS) フォントを選択し、下 の Add ボタンを押します。これで右図のよ うに 2 つの日本語フォントを追加できまし た。最後に左下の OK ボタンをクリックしま しょう。

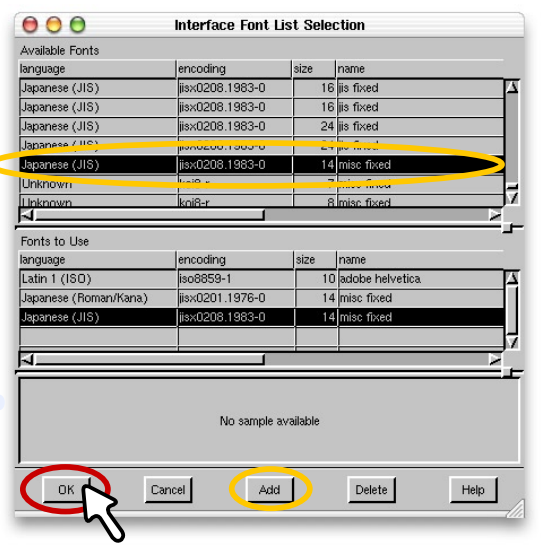

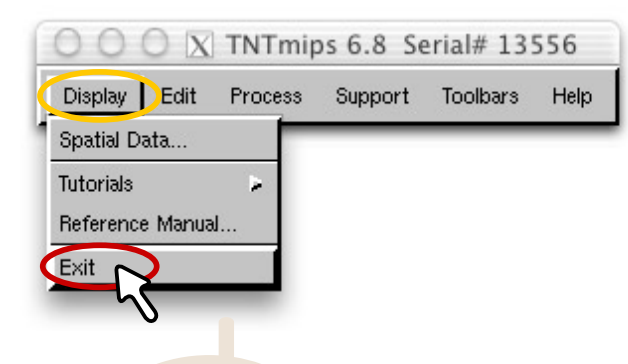

⇒L定が終わりましたら、一度 TNT mips ↓ を終了しましょう。 もう一度スター トメニューより、TNT mips を再起動します と日本語フォントが採用されます。

| 「「「えば | 、フォルダ  | 名が日本語に        | なってい |
|-------|--------|---------------|------|
| 17月る場 | 合、なにも  | 設定をしない        | とまった |
| く表示され | ιませんが、 | 日本語フォ         | ント設定 |
| をしておけ | けば、このよ | <b>こうにちゃん</b> | と表示さ |
| れます。  |        |               |      |

| 😑 😑 💿 Select Object                                  |
|------------------------------------------------------|
| Select object to open:                               |
| Look in: Documents 🖃 🛅 💕 📑 📑                         |
| Path: /Users/taichi/Documents                        |
| Space free: 18.65 GB                                 |
| Acrobat User Data                                    |
| <ul> <li>Tunes</li> <li>Microsoft ユーザーデータ</li> </ul> |
|                                                      |
|                                                      |
| Objects of Type: Selectable 💶                        |
| Show Overview Show Overview                          |
| OK Cancel Help                                       |
|                                                      |

大変お疲れさまでした これですべての作業が終了です。

FAQ よくある質問

インストールが実行できない

度、インストール CD-ROM の 中身をハードディスクにコピー して、コピーした pkg ファイルを実 行してみてください。

インストールが実行できない

度、インストール CD-ROM の 中身をハードディスクにコピー して、コピーした pkg ファイルを実 行してみてください。

TNTlite を別に インストールする必要はあるの?

りません。TNTlife として起動したい場合は、ラ イセンスキーをはずすか、TNTmips の起動前に /Applications/TNTProducts/ProgramFiles/tnthost.ini ファイル を開き、[KEY] 項目の TNTlite=No を TNTlite=Yes にすること で、mips から lite へ変更されます。

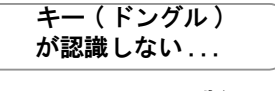

MacOSX版の TNT mipsでは、今 まで使用してきました Rainbow社のSentinelキー は利用できません。Aladdin 社のHASPキーのみ対応と なりますので、MacOSXに てTNT mipsを使用された い場合は、別途キー交換(有 償)をしてください。詳し い内容につきましては弊社 へお問い合わせください。

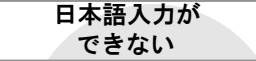

本語入力は、Canna という変換プ ログラムを利用することで、日本の 文字を入力することができます。Canna を利用する場合は、Shift + Space キーを 同時押してください。

#### フローティングライセンス クライアントとして利用したい

NTmips のインストールフォルダ内に あります ProgramFiles/Intprod.lic ファ イルをテキストエディタなどで開きまして、 フォローティング・ライセンスサーバの IP アドレスを入力します。同様に、tnthost.ini ファイルをテキストエディタなどで開き、 UseFLEXIm=Yes と書き換えます。両方と も設定できましたら、TNTmips を再起動し ますと、フローティングライセンスとして 利用できます。

#### フローティングライセンス サーバとして利用したい

マンストール CD-ROM の中の 「3)Only paying clients install this key driver」フォルダの中にあ ります、FLEXIm License Server Installation フォルダ内に、詳しい解 説がありますのでご覧ください。

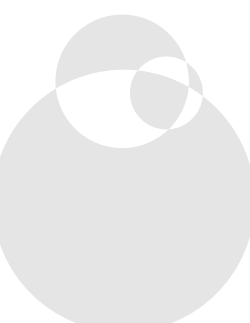

# Uninstall アンインストールの方法

アンインストール方法はちょっと複雑。 面倒ですが、コマンド入力をしてください

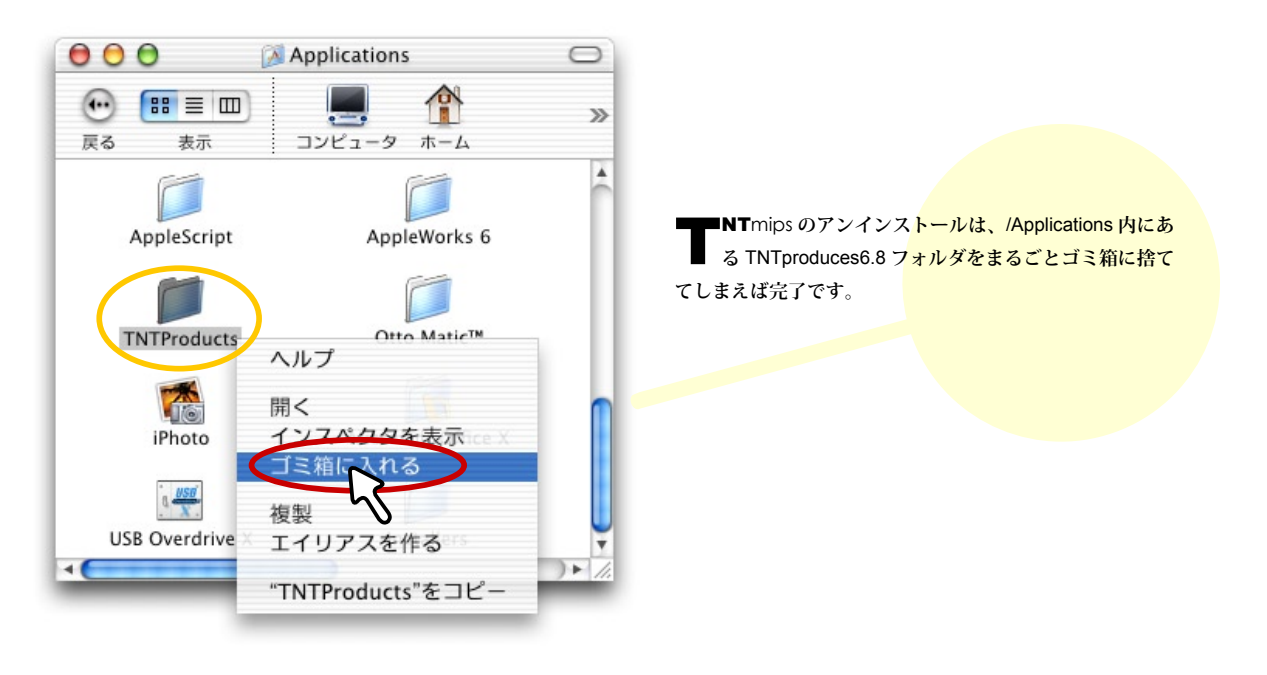

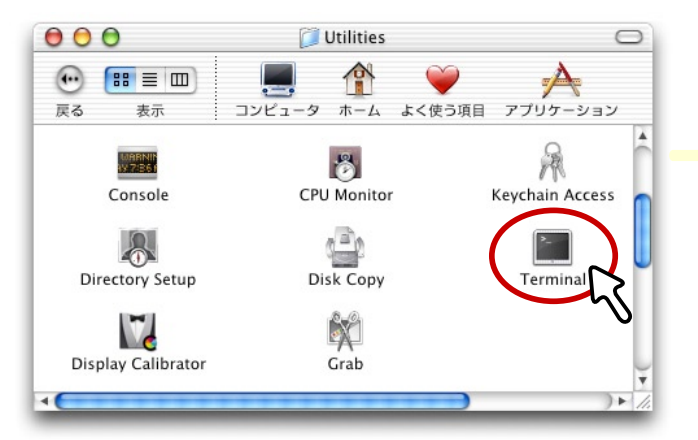

も、何らかの理由で、 TNTproduces6.8 フォルダが削除 できない場合は、/Applications/Utilities フォルダ内にある、Terminal をダブル クリックしてコマンド入力でフォルダ を削除しましょう。

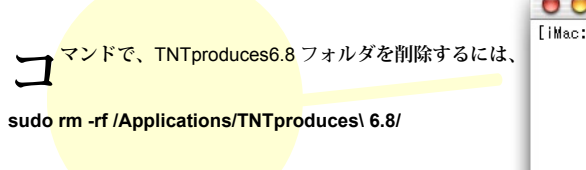

と入力して [return] キーを押します。

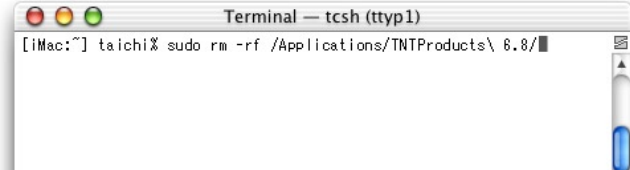

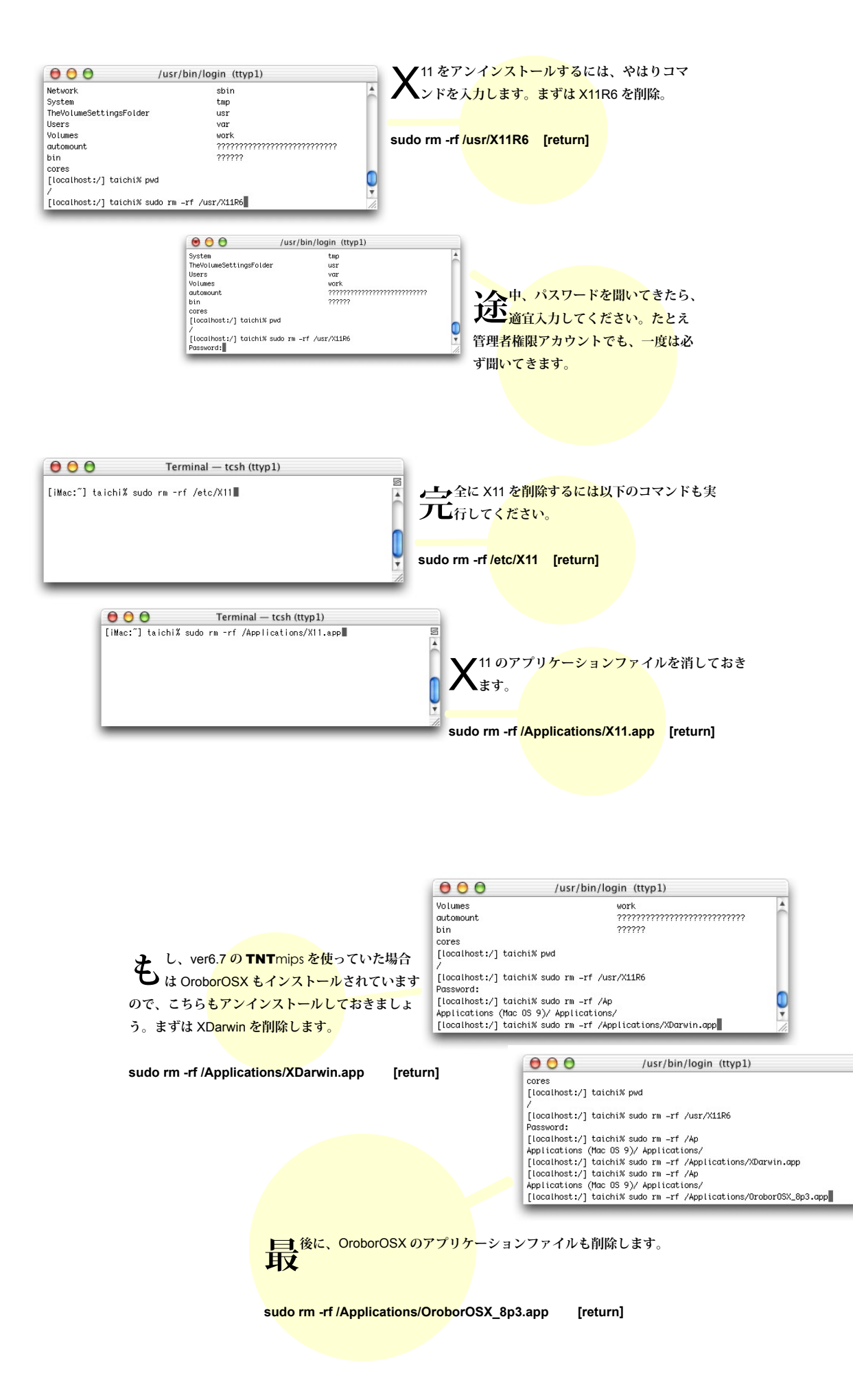

## 最新情報は

### www.opengis.co.jp

にて 随時提供しております 株式会社オープン GIS 〒 130-0001 東京都墨田区吾妻橋 1-19-14 紀伊国屋ビル 1F

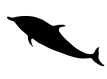

TEL (03)3623-2851 FAX (03)3623-3025 URL http://www.opengis.co.jp E-mail info@opengis.co.jp